## IT clinic IT\_WB02 WebBoard – Reading Messages

## **Reading Messages**

WebBoard's messages are arranged logically with the earliest (original topic) message at the top of each topic list. You can follow a thread from its beginning if you desire, or jump in at a later point.

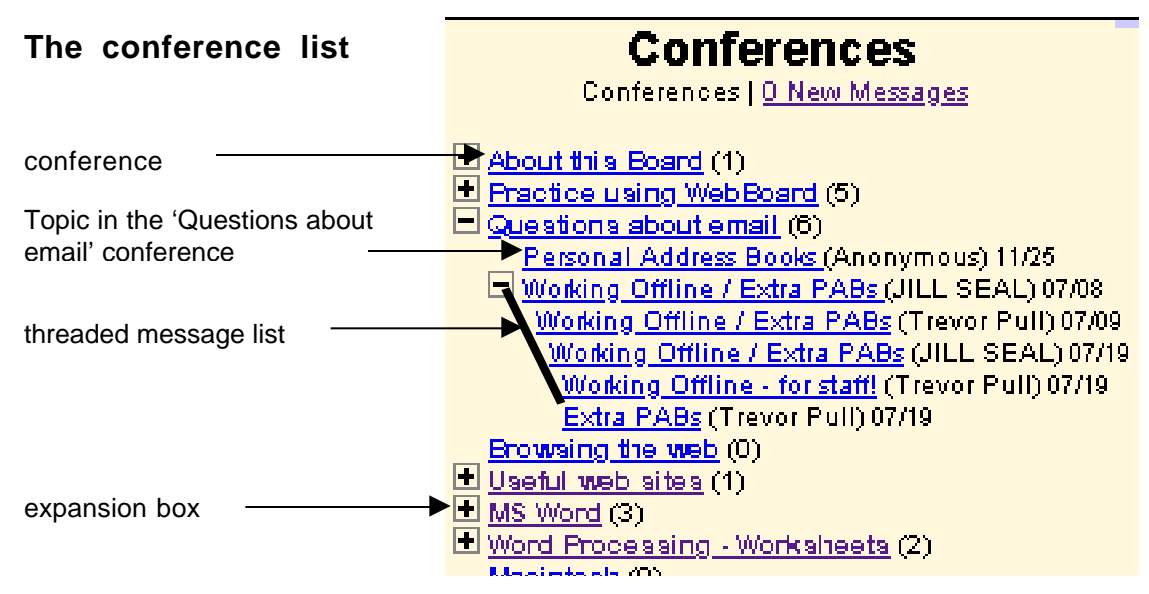

When you click a message on the Conferences list, the message appears in the right frame (unless you are using non-frames mode i.e. you can only see the list of conferences or the message window). By default, all subsequent messages in the topic are displayed so you can read them in order. Note that you cannot see messages earlier in the list; however, you can click the **Previous** hyperlink in the Message menu.

Follow these steps to read specific messages:

- 1. From the **Conferences** list, select the conference you want to view and click on its name or the expansion box (+ icon) next to its name.
- 2. Locate the topic you want to read and click its name or the topic expansion box. If you click on the name, the message and replies are displayed in the message window. If you click the topic expansion box, the subsequent messages are displayed in the conferences window.
- 3. If you expanded the topic list in step 2 but did not display the message, locate the message you want to read and click its name. The message displays in the Message window. You may need to scroll to read the entire message(s).
- 4. When you have finished reading the message, you can select another message to read or you can post a new topic or reply.

Each message that you read will display a menu-bar like this.

Post | Reply | Reply/Quote | Email Reply | Delete | Edit Previous | Next | Previous Topic | Next Topic

| Post        | will post a new Topic to the current conference                                                                    |
|-------------|----------------------------------------------------------------------------------------------------|
| Reply       | will post a reply to the message that you are currently viewing                                                    |
| Reply/Quote | will quote the original message in the reply                                                                       |
| Email Reply | sends an email to the person that posted the message                                                               |
| Delete      | deletes the message (only available to Administrators, Managers or the person who posted the message)              |
| Edit        | allows editing of the message (only available to Administrators,<br>Managers or the person who posted the message) |

(Previous, Next, Previous Topic and Next Topic move you between messages).

## **DISPLAYING NEW MESSAGES**

WebBoard gives you several ways to see and read new messages quickly. Conferences that have new messages are marked with a **NEW** icon to the right of the conference name. The numbers in parentheses following a conference name tell you how many total messages there are in the conference as well as how many new messages. When you expand a conference, you can quickly identify new topics and messages by their italic titles.

However, looking for **NEW** icons and italic titles can be a bit tedious, especially in a large conference. Instead, WebBoard has three ways you can get to new messages instantly:

| New Messages Link:<br>Welcome Page      | Each time you log in to WebBoard, the Welcome page in<br>the right frame includes a link indicating how many new<br>messages you have. Click on the link and a list of<br>conferences with new messages appears in the<br>Conferences list frame (to the left). Expanding any<br>conference listed displays only the new messages in that<br>conference. |
|-----------------------------------------|----------------------------------------------------------------------------------------------------|
| New Messages Link:<br>Conferences List  | At the top of the Conferences list are two links:<br>Conferences and New Messages. Clicking on these two<br>links toggles between the full conference list and a list of<br>conferences with new messages. To see the new<br>messages, click the New Messages link and expand any<br>conference listed.                                                  |
| New Messages Link:<br>More Options Menu | The <b>More Options menu</b> (available from the <b>More</b><br>button on the menubar) includes a link labeled New<br>Messages. Click on this link and a list of conferences with<br>new messages appears in the Conferences list frame (to<br>the left). Expanding any conference listed displays only<br>the new messages in that conference.          |

The first time you log in to WebBoard, you will have no new messages. You will still want to read through several messages, but only once you are a registered WebBoard user, do messages appear as new.

DML-TP | IT\_WB02.pdf

12/10/99